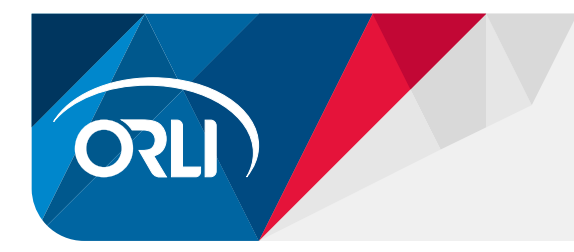

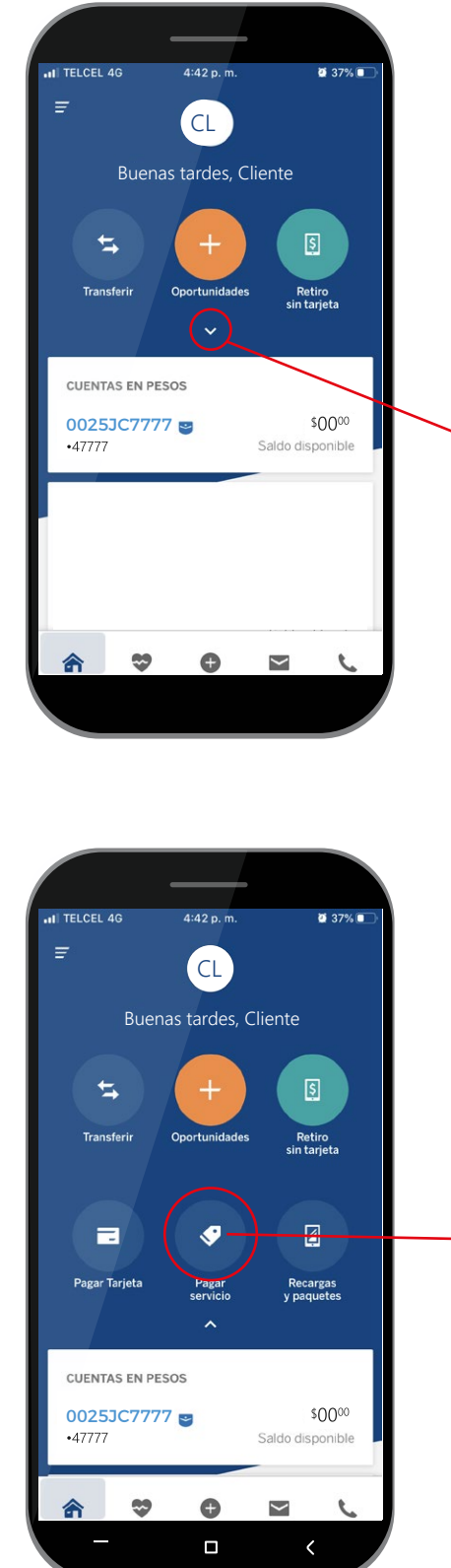

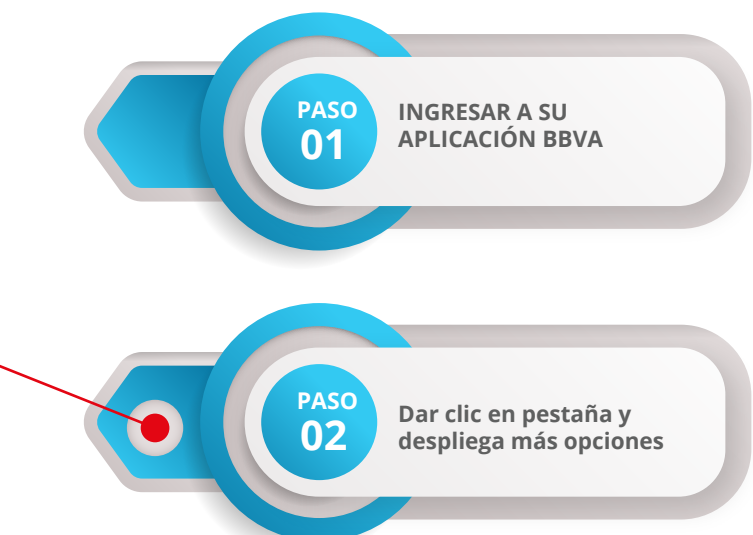

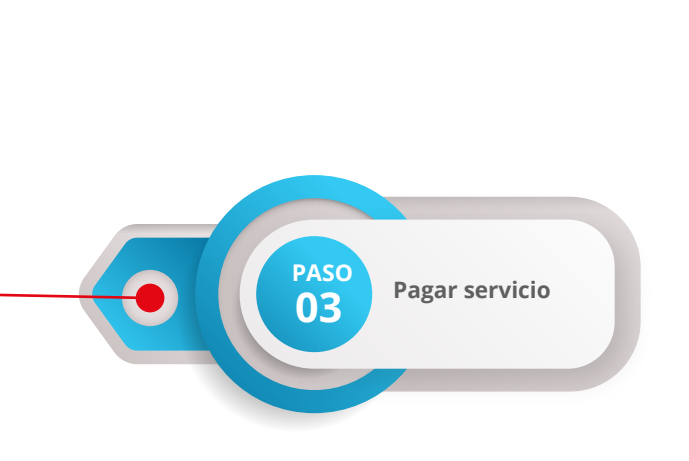

www.orli.com

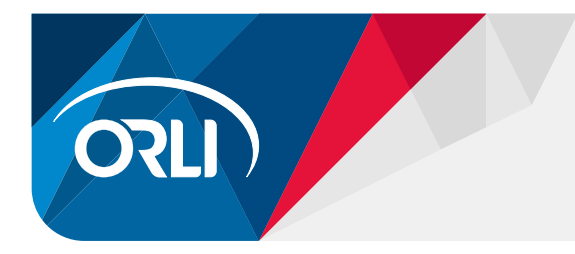

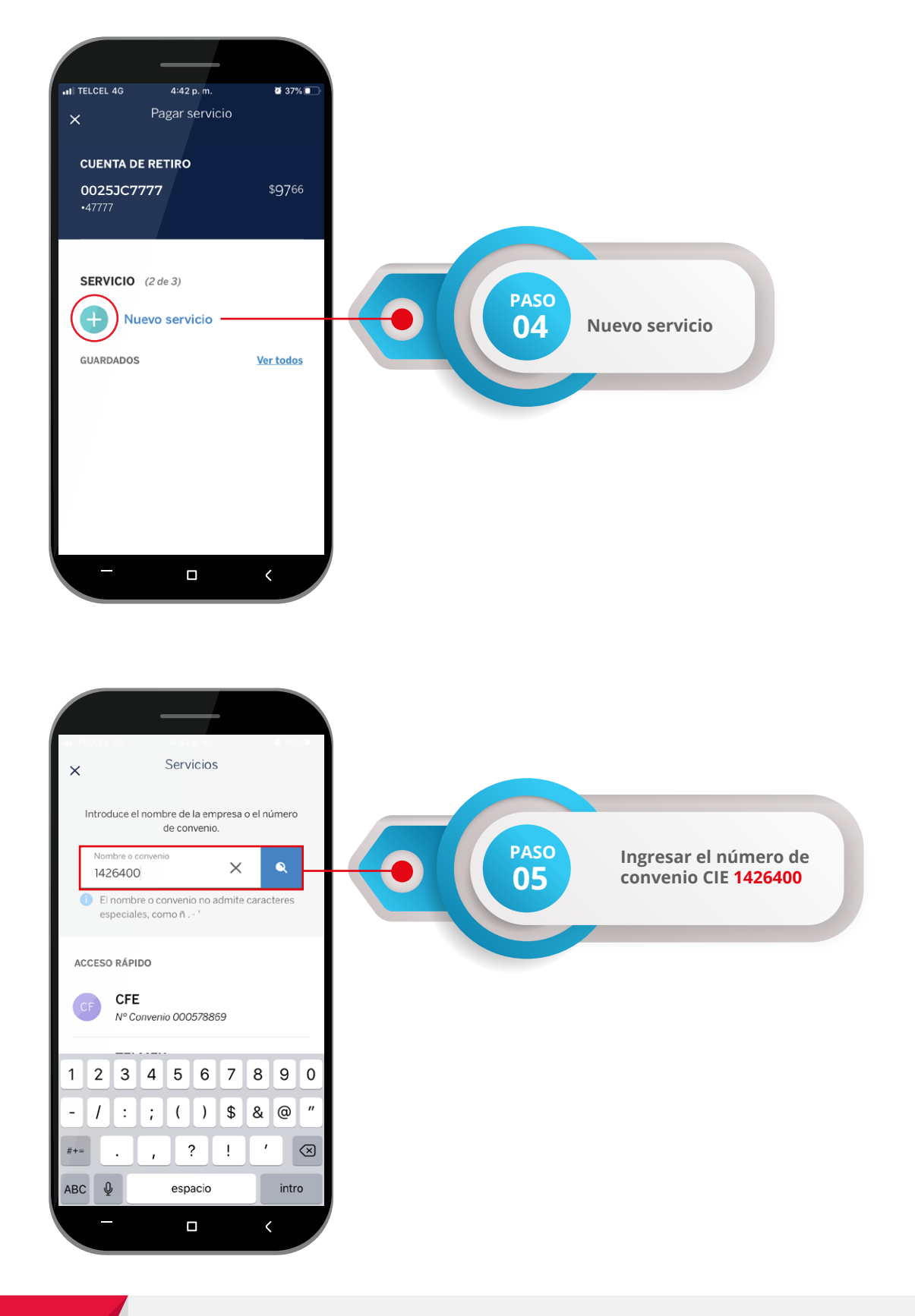

![](_page_2_Picture_0.jpeg)

![](_page_2_Figure_2.jpeg)

![](_page_3_Picture_0.jpeg)

![](_page_3_Figure_2.jpeg)

![](_page_4_Picture_0.jpeg)

![](_page_4_Figure_2.jpeg)